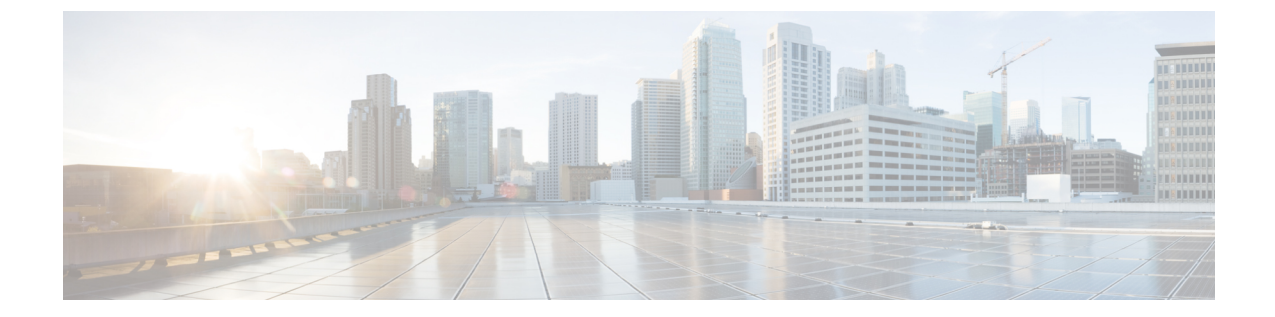

## システム設定

- システム設定 (1ページ)
- ・システムエイリアスとバナー (1ページ)

## システム設定

次のセクションで説明するように、Multi-Site Orchestrator に対して設定できる、管理>システム設定で使用可能なグローバルシステム設定が多数あります。

## システム エイリアスとバナー

このセクションでは、Nexus Dashboard Orchestrator のエイリアスを設定する方法と、次の図に 示すように、GUI全体で画面の上部に表示されるカスタムのバナーを有効にする方法について 説明します。

## 図1:システム バナーの表示

| vijulu<br>cisco Nexus Dashboard                                                                                      | Orchestrator  V                                                                                                    |                                                                                                    |   |
|----------------------------------------------------------------------------------------------------|----------------------------------------------------------------------------------------------------|----------------------------------------------------------------------------------------------------|---|
| Dat/band Dat/band Sites Application Management Application Management Operations Operations Monetructure Description | System Configuration                                                                                                    |                                                                                                    |   |
|                                                                                                    | System Alias & Banners<br>Nia<br>NA<br>Elerer<br>NA                                                                                                    |                                                                                                    |   |
|                                                                                                    | Change Control<br>Draft Control Version<br>Draft Control Version<br>Draft C | System Alias & Banner<br>Alia<br>Meddor<br>Agrino Annor<br>Message<br>Orical Message<br>Merring Message | X |

- ステップ1 Orchestrator にログインします。
- ステップ2 左側のナビゲーションペインから[管理 (Admin)]>[システム設定 (System Configuration)]を選択します。.
- ステップ3 [編集 (Edit)]のアイコンをクリックします。これは[システムエイリアスとバナー System Alias & Banners)] 領域の右にあります。

[システムエイリアスとバナー System & Banners)]の設定ウィンドウが表示されます。

- ステップ4 [エイリアス (Alias)] フィールドで、システムのエイリアスを指定します。
- ステップ5 GUI バナーを有効にするかどうかを選択します。
- ステップ6 バナーを有効にする場合には、バナーに表示されるメッセージを指定する必要があります。
- ステップ1 バナーを有効にする場合には、バナーのシビラティ(重大度)を意味する色を選択する必要があります。
- ステップ8 [保存(Save)]をクリックして、変更内容を保存します。

翻訳について

このドキュメントは、米国シスコ発行ドキュメントの参考和訳です。リンク情報につきましては 、日本語版掲載時点で、英語版にアップデートがあり、リンク先のページが移動/変更されている 場合がありますことをご了承ください。あくまでも参考和訳となりますので、正式な内容につい ては米国サイトのドキュメントを参照ください。